### 1. Access ID Card Office Online <<u>https://idco-pki.dmdc.osd.mil/idco/</u>>.

| Welcome to the RAF | ard Office Online                                                                                            | below to update your CAC, manage sponso                                                                                      | or or family member ID card information, or                                                                                               | find a RAPIDS ID Card Office.                                                                                                  | Help Feedback |
|--------------------|----------------------------------------------------------------------------------------------------|----------------------------------------------------------------------------------------------------|----------------------------------------------------------------------------------------------------|----------------------------------------------------------------------------------------------------|---------------|
|                    | ID Card Office Locator &<br>Appointments<br>Find a RAPIDS ID Card Office<br>Make an Appointment<br>More Info | Common Access Card<br>Update Email Address<br>Add Joint Data Model Applet<br>Extend Academy Student Certificate<br>More Info | Family ID Cards<br>View Sponsor/Family ID Card<br>Nominate Family Member<br>Renew Family Member ID Card<br>Print Family List<br>More Info | My Profile<br>Update Contact Information<br>Update GAL Information<br>Opt-In TSA PreCheck<br>(DoD Civilians Only)<br>More Info |               |
|                    | CONTINUE                                                                                                    | CONTINUE                                                                                                    | CONTINUE                                                                                                    | CONTINUE                                                                                                    |               |

#### 2. Select "Family ID Cards."

| ID Card Office Online                                                                                                    |                                                                                                    |                                   | Не                                                                                                    | lp Feedback |
|----------------------------------------------------------------------------------------------------|----------------------------------------------------------------------------------------------------|-----------------------------------|----------------------------------------------------------------------------------------------------|-------------|
| Welcome to the RAPIDS ID Card Office Online. Se<br>ID Card Office Loo<br>Appointment<br>Find a RAPIDS ID Card O<br>Make an Appointmen<br>More Info | cator &<br>Common Access Ca<br>Update Email Address<br>Add Joint Data Model Applet<br>Extend Academy Student Certificat<br>More Info | te Renew Family List<br>More Info | ation, or find a RAPIDS ID Card Office.<br>My Profile<br>Update Contact Information<br>Update GAL Information<br>Opt-In TSA PreCheck<br>(DoD Civilians Only)<br>More Info |             |
| CONTINUE                                                                                                    | CONTINUE                                                                                                    | CONTINUE                          | CONTINUE                                                                                                    |             |

3. Type in your DS Logon Username & Password or CAC Login.

|                    | DS Logon         | CAC              |               |  |
|--------------------|------------------|------------------|---------------|--|
|                    | Username         |                  |               |  |
|                    | Password         |                  |               |  |
|                    | Login            |                  |               |  |
|                    | Forgot Username? | Forgot Password? |               |  |
|                    | You can a        | ilso:            |               |  |
| Create New Account | Activate Account | Manage Account   | Need Support? |  |

4. Verify all dependents and select "PRINT FAMILY ROSTER."

| DMDC is pilo information. | oting a program to prin | t replacement USID cards and mail them d          | directly to the cardholder. You will only see this option if a USID card is | s eligible for the p | ilot. Visit | www.cac.mi | l for more |
|---------------------------|-------------------------|---------------------------------------------------|-----------------------------------------------------------------------------|----------------------|-------------|------------|------------|
|                           | ID Card Office O        | nline                                             |                                                                             | Home                 | Help        | Feedback   | Logout     |
|                           | Sponsor                 |                                                   |                                                                             |                      |             |            |            |
|                           | CAC<br>O<br>a           | Active Duty, Air Force                            | Expiration<br>4/22/2024                                                     |                      |             |            |            |
|                           | Family Member           | s                                                 |                                                                             |                      |             |            |            |
|                           |                         | Spouse: Active Duty, Air Force<br>Request ID Card | Expiration<br>5/22/2024                                                     |                      |             |            |            |
|                           | Family Member           | Nominations                                       |                                                                             |                      |             |            |            |
|                           | + Nominate F            | amily Member                                      |                                                                             |                      |             |            |            |
|                           |                         | INT FAMILY ROSTER                                 |                                                                             |                      |             |            |            |

5. Select all dependents that require verification (2 dependents per form).

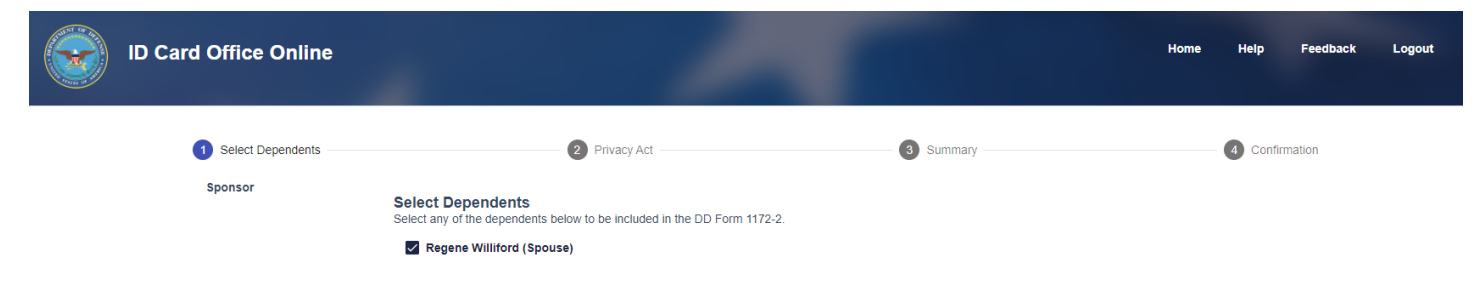

#### 6. Read the Privacy Act and click the "I agree" box, then press "NEXT."

| Select Dependents | 2 Privacy Act V Summary 4                                                                                                    | Confirmation                             |
|-------------------|----------------------------------------------------------------------------------------------------|------------------------------------------|
| Sponsor           | Please Read Carefully                                                                                                    |                                          |
| Selected Family   | Read the Privacy Act Statement and acknowledge you understand how your data may be used and your responsibility for providing accurate data tha<br>DoD benefits and entitlements.                                                                                                    | t may affect                             |
| Regene            | Privacy Act                                                                                                    |                                          |
|                   | AUTHORITY<br>5 U.S.C section 301; 10 U.S.C. chapter 147; 10 U.S.C. Sections 1061-1065, 1072-1074, 1074a - 1074c(1), 1076, 1076a, 1077, 1095(k)(2); 50 U.S.C. chapter 2<br>10450, as amended.                                                                                                    | 3; E.O.                                  |
|                   | PRINCIPAL PURPOSE(S)<br>To apply for and enroll in the Defense Enrollment Eligibility System (DEERS) for DoD benefits and privileges include, but are not limited to, medical coverage, D<br>Identification Cards, access to DoD installations, buildings or facilities, and access to DoD computer systems and networks.                                                                                                    | OD                                       |
|                   | ROUTINE USE(S)<br>To Federal and State agencies and private entities; individual providers of care, and other, on matters relating to claim adjudication, program abuse, utilization or<br>professional quality assurance; medical peer review, program integrity, third party liability, coordination of benefits and civil and criminal litigation, and access to<br>government and contractor facilities, computer systems, networks, and controlled areas. The DD Form 1172-2 currently covers the RUs that would include retir<br>dependents. To the Department of Health and Human Services, the Department of Veterans Affairs, the Social Security Administration, and to other Federal, sta<br>local government agencies to identify individuals having benefit eligibility in another plan or program. For a complete list of DEERS routine uses, visit: | eview;<br>Federal<br>ees and<br>ate, and |
|                   | http://dpcld.defense.gov/Privacy/SORNsIndex/DODwideSORNArticleView/tabid/6797/Article/627618/dmdc-02.dod.aspx                                                                                                    |                                          |
|                   | Applicant information is subject to computer matching within the Department of Defense or with other Federal or non-Federal agencies. Matching programs are conducted to assure that an individual eligible under a Federal program is not improperly receiving duplicate benefits from another program. A beneficiary or for                                                                                                    | mer 👻                                    |
|                   | I agree                                                                                                    |                                          |
|                   | CANCEL BACK                                                                                                    | NEXT                                     |

#### 7. Click "CONFIRM" on the Summary Page.

| Select Dependents | V Privacy Act                                                                        | 3 Summary — | Confirmation |
|-------------------|--------------------------------------------------------------------------------------|-------------|--------------|
| Sponsor           | Please Read Carefully                                                                | Destin      |              |
| Selected Family   | Suspected traud will be adjudicated in accordance with applicable law and Do         | DD policy.  |              |
| Regene            | Summary                                                                              |             |              |
|                   | Press the confirm button to generate the DD Form 1172-2 for the selected dependents. |             |              |

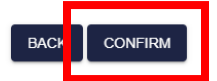

CANCEL

#### 8. Select "DISPLAY FORM"

| Select Dependents                                                 | Privacy Act                                                                                                    | Summary                                       | Confirmation |
|-------------------------------------------------------------------|----------------------------------------------------------------------------------------------------|-----------------------------------------------|--------------|
| Confirmation                                                      |                                                                                                    |                                               |              |
| You have successfully generated D<br>THIS FORM IS PRINTED FOR INF | D Form 1172-2 with the specified dependent(s). Click on Display<br>ORMATIONAL PURPOSES ONLY AND MAY NOT BE USED F | <pre>/ Form to view and print the form.</pre> |              |
|                                                                   |                                                                                                    |                                               |              |
|                                                                   |                                                                                                    |                                               |              |
|                                                                   |                                                                                                    |                                               |              |
|                                                                   |                                                                                                    |                                               |              |
|                                                                   |                                                                                                    |                                               |              |
|                                                                   |                                                                                                    |                                               |              |
|                                                                   |                                                                                                    |                                               |              |
|                                                                   |                                                                                                    |                                               | _            |

DISPLAY FORM

9. Ensure the Sponsor signs and dates the form in Box 22 & 23 to confirm the dependents in Section V of the DD Form 1172-2.